Pokud se navigujete na konkrétní adresu, hledejte cíl s využitím volby "Kam vést?" - "Adresy". Pokud se chcete navigovat jen na konkrétní sídlo (vesnici), zvolte "Kam vést?" - "Města".

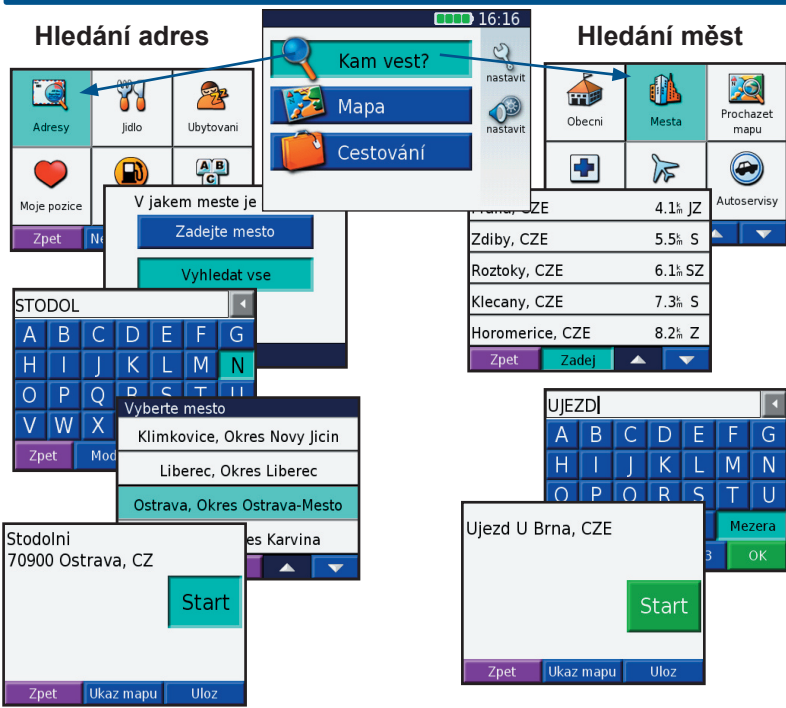

## ! ČTĚTE POZORNĚ !

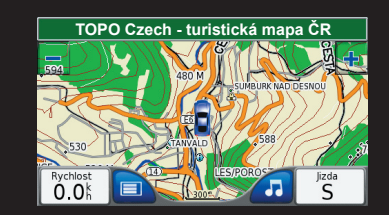

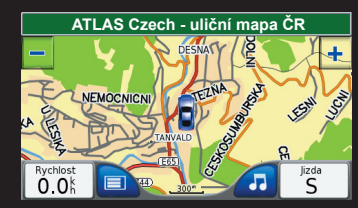

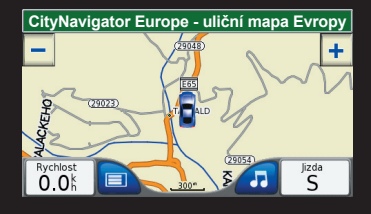

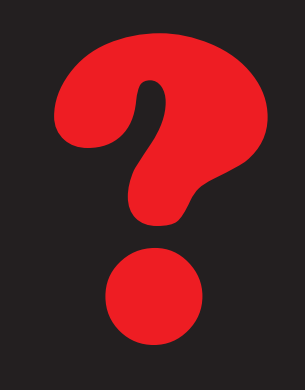

jak vybrat mapu

## Topo Czech • Atlas Czech • CityNavigator PŘEPÍNÁNÍ MEZI MAPOVÝMI VRSTVAMI

vyhledávání • zobrazení • navigace

## Vážení uživatelé.

jednou z předností navigačních přístrojů značky Garmin je možnost práce s více mapovými podklady současně. Navigace Vás tedy nemusí vést jen pomocí navigačních map pro automobilové použití, ale i pomocí turistických, leteckých námořních či uživatelsky vytvořených map.

## Počet a typ mapových podkladů zjistíte v menu přístroje:

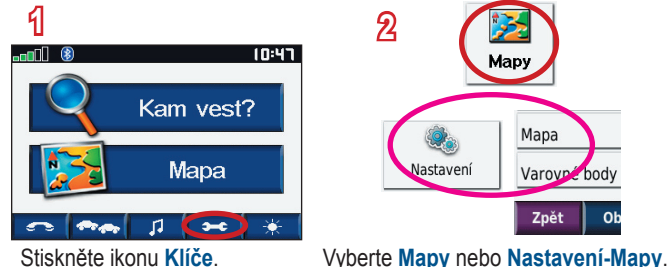

Detail mapy Normaln Zobrazeni mapy 3D zobrazeni Typ prostredku Zmenit Zpet Map Info Obnovit

 $( \mathbf{A} )$ 

Stiskněte MapInfo.

Pokud máte možnost, vyberte při navigaci tyto mapy:

 $\rightarrow$  Atlas 10R v6 pro navigaci po silnicích a ulicích České republiky. mapa obsahuje kompletní silniční a uliční mapy ČR.

 $\rightarrow$  **TOPO Czech v1** pro navigaci jak po silnicích a ulicích ČR, tak i po polních, lesních cestách, turisticky značených trasách a cyklotrasách.

→ CityNavigator v9 pro navigaci po velkých městech ČR (Praha, Brno, Ostrava, Plzeň, Karlovy Vary, Mladá Boleslav) a pro navigaci mimo území České republiky.

Zvolte vždy jen jednu z map v seznamu, v opačném případě nemusí správně fungovat vyhledávání nebo navigace. Přístroj vyhledává cíle a naviguje vždy po té mapě, která je zapnuta!

Počet a typ map, které se v seznamu zobrazují se může lišit podle typu přístroje a podle počtu mapových produktů, které jste měli v ceně přístroje nebo které byly dodatečně dokoupeny.

Uvedené příklady zobrazují stejné území (okolí Tanvaldu) v různých mapách.

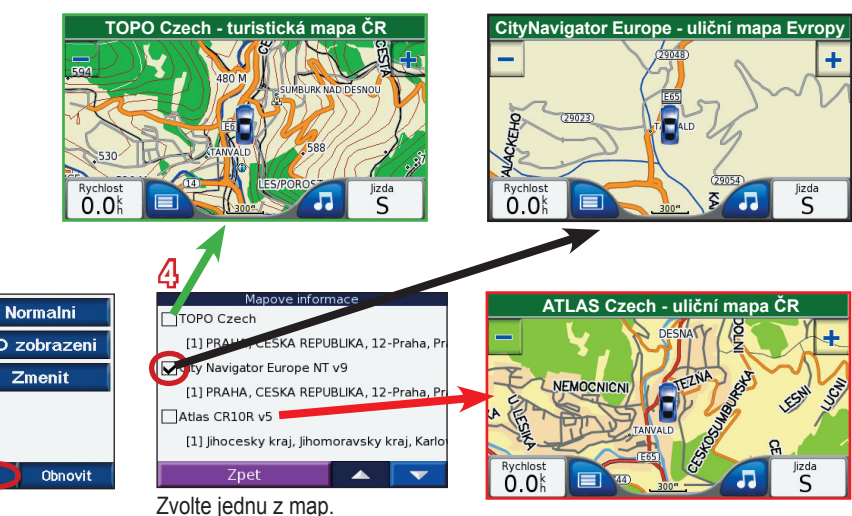